# **GigaDevice Semiconductor Inc.**

# 在 SEGGER Embedded Studio IDE 中开发 GD32VW553 系列 MCU

应用笔记 AN186

1.0 版本

(2024年1月)

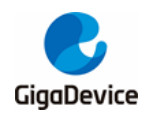

# 目录

| 目录.  |                                              | 2    |
|------|----------------------------------------------|------|
| 图索   | 引                                            | 3    |
| 表索   | 引                                            | 4    |
| 1.   | 前言                                           | 5    |
| 2.   | 开发环境                                         | 6    |
| 3.   | 工程开发                                         | 7    |
| 3.1. | . 设备支持包安装                                    | 7    |
| 3.2. | . 基于模板新建工程                                   | 8    |
| 3.3. | . 基于标准固件库新建工程                                | . 10 |
| 4.   | IDE 界面介绍                                     | . 16 |
| 4.1. | . 工程配置选项                                     | . 16 |
| 4.   | .1.1. 芯片选型                                   | . 17 |
| 4.   | .1.2. 汇编器/编译器配置                              | . 18 |
| 4.   | .1.3. 链接脚本及链接输出格式配置                          | . 19 |
| 4.   | .1.4. 输入/输出库配置                               | . 19 |
| 4.   | .1.5. 输入/输出格式支持配置                            | . 20 |
| 4.   | .1.6. 预处理配置                                  | . 21 |
| 4.   | .1.7. 优化等级配置                                 | . 21 |
| 4.   | .1.8. 栈配置                                    | . 22 |
| 4.   | .1.9. 调试器配置                                  | . 22 |
| 4.2. | . 工程编译选项                                     | . 24 |
| 4.3. | . 工程调试选项                                     | . 24 |
| 4.4. | 日标芯出撮作进而                                     | 26   |
|      | 一日你心开床仔妈~~~~~~~~~~~~~~~~~~~~~~~~~~~~~~~~~~~~ | •    |

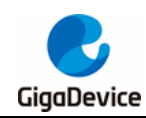

图索引

| 图 3-1.设备支持包安装选项        | 7  |
|------------------------|----|
| 图 3-2.设备支持包在线安装        | 7  |
| 图 3-3.设备支持包离线安装        | 8  |
| 图 3-4. 基于模板新建工程        | 8  |
| 图 3-5. 基于模板的通用工程设置     | 9  |
| 图 3-6. 基于模板的工程文件选择     | 9  |
| 图 3-7. 基于模板的工程配置       | 10 |
| 图 3-8. 基于模板的新工程        | 10 |
| 图 3-9. 基于标准固件库新建工程     | 11 |
| 图 3-10. 基于标准固件库的通用工程设置 | 12 |
| 图 3-11.基于标准固件库的工程文件选择  | 12 |
| 图 3-12. 基于标准固件库的工程配置界面 | 13 |
| 图 3-13. 空工程            | 13 |
| 图 3-14. 工程文件结构         | 14 |
| 图 3-15. 用户包含路径配置       | 14 |
| 图 3-16. 脚本配置           | 15 |
| 图 4-1. 工程配置选项          | 16 |
| 图 4-2. 芯片选型            | 17 |
| 图 4-3. 汇编器配置           | 18 |
| 图 4-4. 编译器配置           | 18 |
| 图 4-5. 链接脚本及输出格式配置     | 19 |
| 图 4-6. I/O 库配置         | 19 |
| 图 4-7. 硬件串口配置          | 20 |
| 图 4-8. 输入/输出格式支持配置     | 20 |
| 图 4-9. 预处理配置           | 21 |
| 图 4-10. 优化等级配置         | 21 |
| 图 4-11. 栈配置            | 22 |
| 图 4-12. 调试器配置          | 22 |
| 图 4-13. J-Link 配置      | 23 |
| 图 4-14. GDB Server 配置  | 23 |
| 图 4-15. 工程编译选项         | 24 |
| 图 4-16. 工程调试选项         | 24 |
| 图 4-17. 工程调试界面         | 25 |
| 图 4-18. 目标芯片操作         | 26 |
| 图 <b>4-18</b> . 目标芯片操作 | 26 |

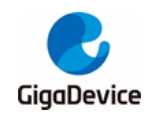

# 表索引

| 表 5-1. | 版本历史 |  |
|--------|------|--|
|--------|------|--|

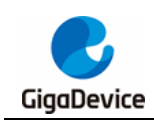

# 1. 前言

GD32VW553 系列 MCU 是基于 Nuclei N307 处理器的 32 位通用微控制器,其中 N307 处理器基于 RISC-V 架构指令集。

本应用笔记旨在帮助用户通过 SEGGER Embedded Studio for RISC-V(SES) IDE 进行基于 GD32VW553 系列 MCU 的软件工程构建和开发。

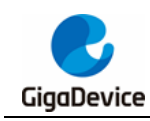

# 2. 开发环境

- 开发板: GD32VW553H-EVAL-V1.1
- 硬件调试器: J-Link V11 / V12
- IDE: SEGGER Embedded Studio for RISC-V V7.32a
- 操作系统: WIN10 64-bit OS

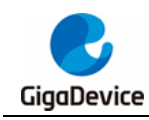

## 3. 工程开发

## **3.1.** 设备支持包安装

可通过 SES 实现设备支持包的在线或离线安装(离线包可通过 https://gd32mcu.com 官网获 取),参考<u>图 3-1.设备支持包安装选项</u>。打开 SES 软件,通过 "Package Manager..."可进行 在线包安装,参考图 3-2.设备支持包在线安装;通过 "Manually Install Packages..."选择离线 包进行安装,参考图 3-3.设备支持包离线安装。

#### 图 3-1.设备支持包安装选项

| Hello - SEGGER Embedded Studio for RISC-V V7.32 | a (64-bit) - Non-Commercial         | License                    |                    |                       | - 🗆 X                    |
|-------------------------------------------------|-------------------------------------|----------------------------|--------------------|-----------------------|--------------------------|
| File Edit View Search Navigate Project E        | uild Debug Target T                 | Tools Window Help          |                    |                       | _                        |
| Project Explorer                                | main.c 🗘                            | Options                    | Alt+,              |                       | 🔁 💿 🗙                    |
| 🛟 Debug 🔹 🗖 🖨 🔂 🚸                               |                                     | License Manager            |                    |                       |                          |
| Project Items Code Data+RO                      | 1                                   | Package Manager            |                    |                       |                          |
| Solution 'Hello'                                | ß                                   | Show Installed Packages    |                    | and the second second |                          |
| Setup 1 file                                    |                                     | Manually Install Packages  |                    | reteres               |                          |
| Source 1 file, modified op                      | 5                                   | New File Comparison        | Ctrl+K, F          | •                     |                          |
| E main.c                                        |                                     | New Binary File Comparison |                    |                       |                          |
|                                                 |                                     | Browser                    | · Emb              | addad St              | udio                     |
|                                                 |                                     | Terminal Emulator          |                    | euueu st              | uulo                     |
|                                                 |                                     | Admin                      |                    |                       |                          |
|                                                 | -                                   |                            | Check for Updates  |                       |                          |
|                                                 | SEGGER Em                           | bedded Studio for          |                    | Projects 🖻            | Open existing Create new |
|                                                 | RISC-V is up                        | o to date                  |                    |                       |                          |
|                                                 |                                     |                            |                    | Today                 |                          |
|                                                 |                                     |                            |                    | 🗅 Hello               |                          |
|                                                 |                                     |                            | Check for Packages |                       |                          |
|                                                 | All packages                        | are up to date             | Ó                  |                       |                          |
|                                                 |                                     |                            |                    |                       |                          |
|                                                 |                                     |                            |                    |                       |                          |
|                                                 |                                     |                            |                    |                       |                          |
|                                                 | Output                              |                            |                    |                       | 🖾 ×                      |
|                                                 | Show: Transcript                    | 🔻 🍢 Tasks                  | •                  |                       | 0                        |
|                                                 | Prenaring solution 'He              | ello'                      |                    |                       | ^                        |
|                                                 | Completed                           |                            |                    |                       |                          |
|                                                 | Restoring state from p<br>Completed | previous session           |                    |                       |                          |
|                                                 | SEGGER Embedded Sta<br>Completed    | udio is ready to use       |                    |                       |                          |
|                                                 |                                     |                            |                    |                       |                          |

### 图 3-2.设备支持包在线安装

| SEGGER Embedded                 | d Studio for RISC-V V7.32a - Pack | age Manager                      |               |           | ?         | ×    |
|---------------------------------|-----------------------------------|----------------------------------|---------------|-----------|-----------|------|
| 🕒 Select Packa                  | iges                              |                                  |               |           |           |      |
| GD32VW55x                       | ٢                                 |                                  |               |           | ÷         | ø    |
| Title                           | ^                                 | Version                          | Туре          | Status    | Action    |      |
| GigaDevice<br>GD32VW55x CPU Sup | port Package                      | 1.00 -                           | CPU Support   | Installed | No Action |      |
| Package Informat                | tion                              |                                  |               |           |           | ^    |
| Description                     | This package contains project te  | molates and system files for the | GigaDevice GD | 32WW55x   |           |      |
| Installed Version               | 1.00                              | implates and system mes for the  | olgaberice ob |           |           |      |
| Author                          | SEGGER Microcontroller GmbH       |                                  |               |           |           |      |
|                                 |                                   |                                  |               |           |           | *    |
|                                 |                                   |                                  |               | Back      | Cance     | el 🛛 |

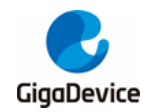

图 3-3.设备支持包离线安装

|                                   |                  |               |        |     |                             | ~ |
|-----------------------------------|------------------|---------------|--------|-----|-----------------------------|---|
| Install Target Support Packages   |                  |               |        |     |                             | × |
| A A A A A A A A A A A A A A A A A | - 1490 × 6446256 | GD32VW55x_Add | on     | √ Ū | 搜索"GD32VW55x_Addon"         | P |
| 组织 ▼ 新建文件夹                        |                  |               |        |     | 8EE 💌 🎹                     | ? |
| ▲ 名称                              | 修改日期             | 类型            | 大小     |     |                             |   |
| 🖻 GD32VW55x - 1.00.emPackage      | 2023/11/9 15:01  | SEGGER Embed  | 443 KB |     |                             |   |
|                                   |                  |               |        |     |                             |   |
|                                   |                  |               |        |     |                             |   |
|                                   |                  |               |        |     |                             |   |
|                                   |                  |               |        |     |                             |   |
|                                   |                  |               |        |     |                             |   |
|                                   |                  |               |        |     |                             |   |
|                                   |                  |               |        |     |                             |   |
|                                   |                  |               |        |     |                             |   |
|                                   |                  |               |        |     |                             |   |
|                                   | - 1.00 emPackage |               |        | ~   | Support Package Files (* er |   |
| XIHL(N). 003277733X               | - noolemirackage |               |        |     | Install III III             |   |
|                                   |                  |               |        |     | 40/Fi                       |   |

## 3.2. 基于模板新建工程

Nam

ocation:

Project D:\GD32VW553

基于模板新建工程步骤如下:

步骤 1: 打开 SES 软件,在 "File->New Project"下通过选择 "A C/C++ executable for GigaDevice GD32VW55x"并设置工程名和位置来新建工程,参考<u>图 3-4. 基于模板新建工程</u>。

| Select new project template                                                         | GD32VW55     |
|-------------------------------------------------------------------------------------|--------------|
| $\dot{\nu}$ Don't see your device or board? Use the <u>Package Manager</u> to insta | ll packages  |
| Description                                                                         | Manufacturer |
|                                                                                     |              |

步骤 2: 点击 "Next",进入通用工程设置界面,包括芯片选型,编译器类型选择,链接输出文件类型选择,预定义宏设置,头文件包含路径设置,输入/输出支持选择,栈大小配置,参考<u>图</u>

 $\times$ 

0

Board

Generic GD32VW55x Generic GD32VW55x Generic GD32VW55x Generic GD32VW55x

Browse

Back Cancel

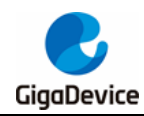

<u>3-5. 基于模板的通用工程设置</u>。

### 图 3-5. 基于模板的通用工程设置

| SEGGER Embedded Studio for RISC-V V7.32a - New Project X |                                |   |  |  |  |  |  |  |
|----------------------------------------------------------|--------------------------------|---|--|--|--|--|--|--|
| G Choose common project                                  | Choose common project settings |   |  |  |  |  |  |  |
| Properties:                                              |                                |   |  |  |  |  |  |  |
| Option                                                   | Value                          |   |  |  |  |  |  |  |
| Build                                                    |                                | 1 |  |  |  |  |  |  |
| <ul> <li>Target Processor</li> </ul>                     | GD32VW553HMQ7                  |   |  |  |  |  |  |  |
| Compiler                                                 |                                | 1 |  |  |  |  |  |  |
| Compiler                                                 | SEGGER                         |   |  |  |  |  |  |  |
| Debugger                                                 |                                |   |  |  |  |  |  |  |
| <ul> <li>ISA Extensions Debug</li> </ul>                 | None                           |   |  |  |  |  |  |  |
| Linker                                                   |                                |   |  |  |  |  |  |  |
| <ul> <li>Additional Output Format</li> </ul>             | None                           |   |  |  |  |  |  |  |
| Preprocessor                                             |                                |   |  |  |  |  |  |  |
| <ul> <li>Preprocessor Definitions</li> </ul>             |                                |   |  |  |  |  |  |  |
| <ul> <li>User Include Directories</li> </ul>             |                                |   |  |  |  |  |  |  |
| Printf/Scanf                                             |                                |   |  |  |  |  |  |  |
| <ul> <li>Printf Floating Point Supported</li> </ul>      | No                             |   |  |  |  |  |  |  |
| Printf Integer Support                                   | int                            |   |  |  |  |  |  |  |
| <ul> <li>Printf Width/Precision Supported</li> </ul>     | No                             |   |  |  |  |  |  |  |
| <ul> <li>Scanf Classes Supported</li> </ul>              | No                             |   |  |  |  |  |  |  |
| <ul> <li>Scanf Floating Point Supported</li> </ul>       | No                             |   |  |  |  |  |  |  |
| <ul> <li>Scanf Integer Support</li> </ul>                | int                            |   |  |  |  |  |  |  |
| Runtime Memory Area                                      |                                |   |  |  |  |  |  |  |
| <ul> <li>Stack Size</li> </ul>                           | 2,048 bytes                    |   |  |  |  |  |  |  |
|                                                          |                                |   |  |  |  |  |  |  |
|                                                          |                                |   |  |  |  |  |  |  |
| Target Processor                                         |                                | 1 |  |  |  |  |  |  |
| Select a set of target options                           |                                |   |  |  |  |  |  |  |
|                                                          |                                |   |  |  |  |  |  |  |
|                                                          |                                |   |  |  |  |  |  |  |
|                                                          | Back Next Cancel               |   |  |  |  |  |  |  |
|                                                          | Duck Here Concer               |   |  |  |  |  |  |  |

步骤 3: 点击 "Next",进入工程文件选择界面,需使用默认选择项,参考<u>图 3-6. 基于模板的</u> <u>工程文件选择</u>。

#### 图 3-6. 基于模板的工程文件选择

| SEGGER Embedded Studio for RISC-V V7.32a - New Project | ×                |
|--------------------------------------------------------|------------------|
| Select files to add to project                         |                  |
| Select files to add to project                         |                  |
| ✓ Import all files and package files                   | Back Next Cancel |

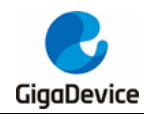

步骤 4: 点击"Next",进入工程配置选择界面,参考图 3-7. 基于模板的工程配置。

### 图 3-7. 基于模板的工程配置

| SEGGER Embedded Studio for RISC-V V7.32a - New Project | × |
|--------------------------------------------------------|---|
| G Select configurations to add to project              |   |
| Configurations                                         |   |
| ✓ Debug         ✓ Release                              |   |
|                                                        |   |
| Back Finish Cancel                                     |   |

步骤 5: 点击 "Finish",进入工程界面,用户可以基于此模板工程进行二次开发,参考<u>图</u> 3-8. 基于模板的新工程。

#### 图 3-8. 基于模板的新工程

| Project - SEGGER Embedded Studio for RISC-V V7.3 | a (64-bit) - Non-Commercial License             | - 🗆 ×              |
|--------------------------------------------------|-------------------------------------------------|--------------------|
| File Edit View Search Navigate Project B         | ld Debug Target Tools Window Help               |                    |
| Project Explorer                                 | Dashboard                                       | 🔁 💿 🗙              |
| 🛟 Debug 🔹 🔄 💼 💼 🔂 🚸                              |                                                 | ^                  |
| Project Items Code Data+RO                       |                                                 |                    |
| Solution 'Project'                               |                                                 |                    |
| Project 'Project'                                | E. MITTE                                        |                    |
| Device Files 32 files                            |                                                 |                    |
| Source Files 1 file, modifi                      |                                                 |                    |
| System Files 2 files                             |                                                 |                    |
|                                                  | SEGGER Embedded Studio                          |                    |
|                                                  |                                                 |                    |
|                                                  |                                                 |                    |
|                                                  |                                                 |                    |
|                                                  | SEGGER Embedded Studio for RISC-V is up to date | Check for Updates  |
|                                                  |                                                 | -                  |
|                                                  |                                                 |                    |
|                                                  |                                                 |                    |
|                                                  | All packages are up to date                     | Check for Packages |
|                                                  |                                                 |                    |
|                                                  |                                                 |                    |
|                                                  |                                                 |                    |
|                                                  | Projects                                        |                    |
|                                                  |                                                 | ~                  |
|                                                  | Output                                          | 🖸 🗙                |
|                                                  | Show Transcript                                 | 0                  |
|                                                  |                                                 | ~                  |
|                                                  |                                                 |                    |
|                                                  |                                                 |                    |
|                                                  |                                                 |                    |
|                                                  |                                                 |                    |
|                                                  |                                                 |                    |
| _                                                | 🗍 Disconnected (J-Link) 🛛 😜 Built (             | OK INS (No editor) |

## 3.3. 基于标准固件库新建工程

基于标准固件库新建工程步骤如下:

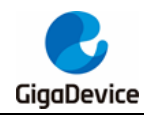

步骤 1: 打开 SES 软件,在 "File->New Project"下通过选择 "A C/C++ executable for GigaDevice GD32VW55x"并设置工程名和位置来新建工程,参考<u>图 3-9. 基于标准固件库新</u> <u>建工程</u>。

## 图 3-9. 基于标准固件库新建工程

| SEGGER Embedded Studio for RISC-V V7.32a - New Project                                                                                                    |                                                      |                                                             | ×  |
|----------------------------------------------------------------------------------------------------|------------------------------------------------------|-------------------------------------------------------------|----|
| G Select new project template                                                                                                    | GD32VW55×                                            |                                                             | ۵  |
| $\dot{\psi}$ Don't see your device or board? Use the <u>Package Manager</u> to install packages                                                               |                                                      |                                                             |    |
| Description                                                                                                    | Manufacturer                                         | Board                                                       | ^  |
| <b>GigaDevice</b>                                                                                                    | GigaDevice                                           | Generic GD32VW55x                                           |    |
| An assembly code only executable for GigaDevice GD32VW55x.<br>An externally built executable for GigaDevice GD32VW55x.<br>A library for GigaDevice GD32VW55x. | GigaDevice<br>GigaDevice<br>GigaDevice<br>GigaDevice | Generic GD32VW55x<br>Generic GD32VW55x<br>Generic GD32VW55x | ~  |
| Name: Project                                                                                                    |                                                      |                                                             |    |
| Location: D:\GD32VW55x_Firmware_Library\Template\SES_project                                                                                                  |                                                      | Brow                                                        | se |
|                                                                                                    | Back                                                 | Next Canc                                                   | el |

步骤 2: 点击 "Next",进入通用工程设置界面,包括芯片选型,编译器类型选择,链接输出文件类型选择,预定义宏设置,头文件包含路径设置,输入/输出支持选择,栈大小配置,参考<u>图</u> 3-10. 基于标准固件库的通用工程设置。

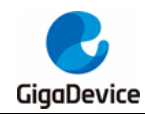

#### 图 3-10. 基于标准固件库的通用工程设置

| Choose common project settings  Properties:  Option Value Build Target Processor Option Option Value Build Target Processor Option Value SEGGER Obsugger Value Value Va  | SEGGER Embedded Studio for RIS                      | -V V7.32a - New Project |   |      |      | ×      |
|----------------------------------------------------------------------------------------------------|-----------------------------------------------------|-------------------------|---|------|------|--------|
| Properties:           Option         Value           Build         •           • Target Processor         GD32VW553HMQ7           • Compiler         SEGGER           • Compiler         SEGGER           • Debugger         •           • Additional Output Format         None           Linker         •           • Additional Output Format         None           Preprocessor         •           • Preprocessor Definitions         •           • Use Include Directories         •           • Printf/Scanf         •           • Printf Processor Supported         No           • Scanf Floating Point Supported         No           • Scanf Floating Point Supported         No           • Scanf Floating Point Supported         No           • Scanf Floating Point Supported         No           • Scanf Floating Point Supported         No           • Scanf Floating Point Supported         No           • Scanf Floating Point Supported         No           • Scanf Floating Point Supported         No           • Stack Size         2,048 bytes                                                                                                    | Choose common project                               | settings                |   |      |      |        |
| Properties:          Option       Value         Build                                                                                                    | •                                                   |                         |   |      |      |        |
| Option     Value       Build                                                                                                    | Properties:                                         |                         |   |      |      |        |
| Build       • Target Processor       GD32VW553HMQ7       ••         Compiler       • Compiler       SEGGER       •         • Compiler       SEGGER       •       •         • ISA Extensions Debug       None       •       •         • Inter       •       •       •       •         • Preprocessor       •       •       •       •         • Preprocessor Definitions       •       •       •       •         • User Include Directories       •       •       •       •         • Print/Scarf       •       •       •       •       •         • Print/Wolth/Precision Supported       No       •       •       •       •         • Print/Wolth/Precision Supported       No       •       •       •       •       •         • Scarf Floating Point Supported       No       •       •       •       •       •       •       •       •       •       •       •       •       •       •       •       •       •       •       •       •       •       •       •       •       •       •       •       •       •       •       •       •       •       • <td>Option</td> <td>Value</td> <td></td> <td></td> <td></td> <td></td>                                                                                                    | Option                                              | Value                   |   |      |      |        |
| Target Processor GD32VW553HMQ7 Compiler Compiler     SEGGER Debugger     SEGGER Debugger     SA Extensions Debug     None Linker     Additional Output Format     None Preprocessor Definitions     User Include Directories     Printf Noting Point Supported     No     Printf Nears Supported     No     Scarf Classes Supported     No     Scarf Classes Supported     Stack Size     Stack Size     Stack Size     Stack Size     Stack Size     Stack Size     Stack Size     Stack Size     Stack Size     Sta      | Build                                               |                         |   |      |      |        |
| Compiler       SEGGER         Obbugger       ISA Extensions Debug       None         Linker       Image: Compiler Compiler Comp                                                                                                    | Target Processor                                    | GD32VW553HMQ7           |   |      |      | •••    |
| Compiler SEGGER  Debugger  I SA Extensions Debug None  Linker  Additional Output Format None Preprocessor  Preprocessor Definitions User Include Directories Printf/Scaf  Printf/Scaf  Printf/Scaf  Printf/Scaf  Scarf Floating Point Supported No Scarf Floating Point Supported No Scarf Floating Point Supported      | Compiler                                            |                         |   |      |      |        |
| Debugger         • ISA Extensions Debug       None         Linker       • Additional Output Format       None         • Additional Output Format       None       •         Preprocessor       •       •       •         • Preprocessor Definitions       •       •       •         • User Include Directories       •       •       •         • Printf Inotaing Point Supported       No       •       •         • Printf Width/Precision Supported       No       •       •         • Scarf Classes Supported       No       •       •         • Scarf Classes Supported       No       •       •         • Scarf Classes Supported       No       •       •         • Scarf Classes Supported       No       •       •         • Scarf Classes Supported       No       •       •         • Scarf Classes Supported       No       •       •         • Stack Size       2,048 bytes       •       •         Target Processor       •       Select a set of target options       •         Back       Next       Cancel       •       •                                                                                                    | Compiler                                            | SEGGER                  |   |      |      |        |
| ISA Extensions Debug None  Linker     Additional Output Format None  Preprocessor  Preprocessor  Printf/Scanf  Printf/Scanf  Printf Indeger Supported No Scanf Floating Point Supported No Scanf Integer Support int Runtime Memory Area  Stack Size 2,048 bytes  Back Next Cancel                                                                                                    | Debugger                                            |                         |   |      |      |        |
| Linker  Additional Output Format None Preprocessor  Preprocessor Verificanf Printf/Scanf Printf/Scanf Printf/Scanf Printf/Scanf Scanf Classes Supported No Scanf Floating Point Supported No Scanf Floating Point Supported No Scanf Floating Point Supported No Scanf Floating Point Supported No Scanf Floating Point Supported No Scanf Floating Point Supported No Scanf Floating Point Supported No Scanf Floating Point Supported No Scanf Floating Point Supported No Scanf Floating Point Supported No Scanf Floating Point Supported No Scanf Floating Point Supported Scanf Edges Stack Size Scanf Scanf Scanf No Scanf Floating Point Supported Scanf Scanf Scanf No Scanf Floating Point Supported Scanf Scanf Sca | <ul> <li>ISA Extensions Debug</li> </ul>            | None                    |   |      |      |        |
| Additional Output Format None   Preprocessor   Preprocessor Definitions   • User Include Directories   • Printf Inotaing Point Supported   No   • Printf Width/Precision Supported   No   • Scarf Classes Supported   No   • Scarf Classes Supported   No   • Scarf Classes Supported   No   • Scarf Classes Supported   No   • Scarf Classes Supported   No   • Scarf Classes Supported   No   • Stack Size   2,048 bytes     Back   Next                                                                                                    | Linker                                              |                         |   |      |      |        |
| Preprocessor <ul> <li>Preprocessor</li> <li>User Include Directories</li> <li>Printf/Scanf</li> <li>Printf Ploating Point Supported</li> <li>No</li> <li>Printf Integer Support</li> <li>No</li> <li>Scanf Classes Supported</li> <li>No</li> <li>Scanf Floating Point Supported</li> <li>No</li> <li>Scanf Floating Point Supported</li> <li>No</li> <li>Scanf Integer Support</li> <li>No</li> <li>Scanf Integer Support</li> <li>No</li> <li>Scanf Integer Support</li> <li>No</li> <li>Scanf Integer Support</li> <li>No</li> <li>Scanf Integer Support</li> <li>No</li> <li>Scanf Integer Support</li> <li>No</li> <li>Scanf Integer Support</li> <li>No</li> <li>Scanf Integer Support</li> <li>No</li> <li>Scanf Integer Support</li> <li>No</li> <li>Scanf Integer Support</li> <li>No</li> <li>Scanf Integer Support</li> <li>No</li> <li>Stack Size</li> <li>2,048 bytes</li> <li>Stack Size</li> <li>Stack Size</li> <l< td=""><td><ul> <li>Additional Output Format</li> </ul></td><td>None</td><td></td><td></td><td></td><td></td></l<></ul>                                                                                                    | <ul> <li>Additional Output Format</li> </ul>        | None                    |   |      |      |        |
|                                                                                                    | Preprocessor                                        |                         |   |      |      |        |
| Vier Include Directories Printf//Scanf Printf/Scanf Printf/Inotaing Point Supported No Printf Integer Supported No Scanf Classes Supported No Scanf Classes Supported No Scanf Integer Support int Runtime Memory Area Stack Size 2,048 bytes Target Processor Select a set of target options Back Next Cancel                                                                                                    | <ul> <li>Preprocessor Definitions</li> </ul>        |                         |   |      |      |        |
| Printf/Scanf <ul> <li>Printf Roating Point Supported</li> <li>No</li> <li>Printf Width/Precision Supported</li> <li>Scanf Classes Supported</li> <li>Scanf Integer Support</li> <li>No</li> <li>Scanf Integer Support</li> <li>int</li> <li>Runtime Memory Area</li> <li>Stack Size</li> <li>2,048 bytes</li> <li>Stack Size</li> <li>Scanf Clarget options</li> <li>Back</li> <li>Next</li> <li>Cancel</li> </ul>                                                                                                    | <ul> <li>User Include Directories</li> </ul>        |                         |   |      |      |        |
| Printf Floating Point Supported No     Printf Integer Support     No     Scanf Floating Point Supported No     Scanf Floating Point Supported No     Scanf Floating Point Supported No     Scanf Integer Support     Int     Runtime Memory Area     Stack Size     Z,048 bytes  Target Processor Select a set of target options  Back Next Cancel                                                                                                    | Printf/Scanf                                        |                         |   |      |      |        |
| Printf Integer Support int     Printf Width/Precision Supported No     Scarf Classes Supported No     Scarf Classes Supported No     Scarf Integer Support int     Runtime Memory Area      Stack Size 2,048 bytes  Target Processor Select a set of target options  Back Next Cancel                                                                                                    | <ul> <li>Printf Floating Point Supported</li> </ul> | No                      |   |      |      |        |
| Printf Width/Precision Supported No     Scarf Classes Supported No     Scarf Integer Supported No     Scarf Integer Support int     Runtime Memory Area     Stack Size 2,048 bytes  Target Processor Select a set of target options  Back Next Cancel                                                                                                    | <ul> <li>Printf Integer Support</li> </ul>          | int                     |   |      |      |        |
| Scanf Classes Supported No     Scanf Floating Point Supported No     Scanf Indegr Support int Runtime Memory Area     Stack Size 2,048 bytes  Target Processor Select a set of target options  Back Next Cancel                                                                                                    | Printf Width/Precision Supported                    | No                      |   |      |      |        |
| Scanf Floating Point Supported No     Scanf Integer Support int Runtime Memory Area     Stack Size 2,048 bytes  Target Processor Select a set of target options Back Next Cancel                                                                                                    | <ul> <li>Scanf Classes Supported</li> </ul>         | No                      |   |      |      |        |
| Scanf Integer Support int Runtime Memory Area      Stack Size 2,048 bytes  Target Processor Select a set of target options  Back Next Cancel                                                                                                    | <ul> <li>Scanf Floating Point Supported</li> </ul>  | No                      |   |      |      |        |
| Runtime Memory Area       • Stack Size       2,048 bytes         Target Processor       Select a set of target options         Back     Next   Cancel                                                                                                    | <ul> <li>Scanf Integer Support</li> </ul>           | int                     |   |      |      |        |
| Stack Size 2,048 bytes  Target Processor Select a set of target options  Back Next Cancel                                                                                                    | Runtime Memory Area                                 |                         |   |      |      |        |
| Target Processor       Select a set of target options       Back     Next       Cancel                                                                                                    | <ul> <li>Stack Size</li> </ul>                      | 2,048 bytes             |   |      |      |        |
| Target Processor       Select a set of target options       Back     Next       Cancel                                                                                                    |                                                     |                         |   |      |      |        |
| Target Processor       Select a set of target options       Back     Next       Cancel                                                                                                    |                                                     |                         |   |      |      |        |
| Target Processor       Select a set of target options       Back     Next       Cancel                                                                                                    |                                                     |                         |   |      |      |        |
| Select a set of target options           Back         Next         Cancel                                                                                                    | Target Processor                                    |                         |   |      |      |        |
| Select a set of target options           Back         Next         Cancel                                                                                                    |                                                     |                         |   |      |      |        |
| Back Next Cancel                                                                                                    | Select a set of target options                      |                         |   |      |      |        |
| Back Next Cancel                                                                                                    |                                                     |                         |   |      |      |        |
| Back Next Cancel                                                                                                    |                                                     |                         | - |      |      |        |
|                                                                                                    |                                                     |                         |   | Back | Next | Cancel |

步骤 3: 点击 "Next",进入工程文件选择界面,全部取消勾选默认配置项,参考<u>图 3-11.</u> <u>基于标准固件库的工程文件选择</u>。

## 图 3-11.基于标准固件库的工程文件选择

| SEGGER Embedded Studio for RISC-V V7.32a - New Project |                  | × |
|--------------------------------------------------------|------------------|---|
| G Select files to add to project                       |                  |   |
| File:                                                  |                  |   |
| ✓ Import all files and package files                   |                  |   |
|                                                        | Back Next Cancel |   |

步骤 4: 点击 "Next",进入工程配置选择界面,参考图 3-12. 基于标准固件库的工程配置界

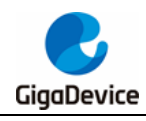

<u></u>.

#### 图 3-12. 基于标准固件库的工程配置界面

| SEGGER Embedded Studio for RISC-V V7.30 - New Project | ×             |
|-------------------------------------------------------|---------------|
| G Select configurations to add to project             |               |
| Configurations:                                       |               |
| □ Debug<br>☑ Release                                  |               |
|                                                       |               |
|                                                       |               |
|                                                       |               |
|                                                       |               |
|                                                       |               |
|                                                       |               |
|                                                       |               |
|                                                       |               |
|                                                       |               |
|                                                       |               |
|                                                       |               |
| Back                                                  | Finish Cancel |

步骤 5: 点击"Finish",进入工程界面,用户可以基于此空工程进行二次开发,参考图 3-13. 空工程。

图 3-13. 空工程

| · · · · · · · · · · · · · · · · · · ·                                 |                                                 |                    |   |
|-----------------------------------------------------------------------|-------------------------------------------------|--------------------|---|
| <ul> <li>project - SEGGER Embedded Studio for RISC-V V7.3.</li> </ul> | a (04-bit) - Non-Commercial License             | - 0 ×              | È |
| File Edit View Search Navigate Project Bu                             | ld Debug Target Tools Window Help               |                    | _ |
| Project Explorer                                                      | Dashboard                                       | 🔁 🖬 🤉              | × |
| 🕄 Release 🔹 💿 💼 🗃 💿 🚸                                                 |                                                 |                    | ^ |
| Project Items Code Data+RO                                            |                                                 |                    |   |
| B Solution 'project'                                                  |                                                 |                    |   |
| Project 'project'                                                     | E. WITH                                         |                    |   |
|                                                                       | - Alter                                         |                    |   |
|                                                                       |                                                 |                    |   |
|                                                                       |                                                 |                    |   |
|                                                                       | CECCED Employed dod Studio                      |                    |   |
|                                                                       | SEGGER Empedded Sludio                          |                    |   |
|                                                                       |                                                 |                    |   |
|                                                                       |                                                 |                    |   |
|                                                                       |                                                 |                    |   |
|                                                                       | SEGGER Embedded Studio for RISC-V is up to date | Check for Updates  |   |
|                                                                       |                                                 |                    |   |
|                                                                       |                                                 |                    |   |
|                                                                       |                                                 |                    |   |
|                                                                       |                                                 | Check for Packages |   |
|                                                                       | All packages are up to date                     | Ŏ.                 |   |
|                                                                       |                                                 |                    |   |
|                                                                       |                                                 |                    |   |
|                                                                       |                                                 |                    |   |
|                                                                       |                                                 |                    |   |
|                                                                       | i open existing                                 |                    | ~ |
|                                                                       | Output                                          | <b>M</b> 7         | × |
|                                                                       |                                                 | -                  |   |
|                                                                       | Show: Transcript Tasks T                        | ¢                  | 2 |
|                                                                       |                                                 |                    |   |
|                                                                       |                                                 |                    |   |
|                                                                       |                                                 |                    | 1 |
|                                                                       |                                                 |                    |   |
|                                                                       |                                                 |                    |   |
|                                                                       |                                                 |                    |   |
| project.emProject saved                                               | 🗇 Disconnected (J-Link) 🗳 Built OK 🛛            | NS (No editor)     |   |
|                                                                       |                                                 |                    |   |

步骤 6: 将固件库文件按照如下结构进行组织,参考<u>图 3-14. 工程文件结构</u>。具体文件结构,参考固件库模板例程。

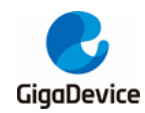

图 3-14. 工程文件结构

| Project - SEGGER Embedded Studio for RISC-V V7.3<br>ile Edit View Search Navigate Project B                                                                                                    | 2a (64-bit) - Non-Commercial License<br>uild Debug Target Tools Window Help | - 🗆 ×              |
|----------------------------------------------------------------------------------------------------|-----------------------------------------------------------------------------|--------------------|
| roject Explorer                                                                                                    | main.c gd32vw553h_eval.c gd32vw55x_gpio.c                                   | 📑 🔹 🗙              |
| 🕽 Release 🔹 💿 💼 😭 🗘 🛷                                                                                                    |                                                                             | ^                  |
| oject Items Code Data+RO                                                                                                    |                                                                             |                    |
| Johnson Project     Project     Proj | SEGGER Embedded Studio                                                      |                    |
| ▷     Source     28 files       ►     System_gdd3/ws5x.c       ■     RISCV     20 files       □     ■     drivers     14 files       □     ■     Grivers     56 files       ■     ■     Script Files     110 files                                                                                                    | SEGGER Embedded Studio for RISC-V is up to date                             | Check for Updates  |
| i obsZVW55x_larget.js<br>▲ (11) Utilities 1 file<br>(12) gd32vw553h_eval.c                                                                                                    | All packages are up to date                                                 | Check for Packages |
|                                                                                                    | Projects 🕞 Open existing Create new                                         |                    |
|                                                                                                    | Comput<br>Show: Transcript • Y, Y, Tasks •                                  | ⊠ ×<br>¢           |
|                                                                                                    |                                                                             |                    |
|                                                                                                    | 🗇 Disconnected (GDB Server) 🛛 🗳 Built OK                                    | INS (No editor)    |

步骤 7:点击"Project->Options",进入工程配置界面,配置用户头文件包含路径,参考<u>图 3-15.</u> *用户包含路径配置*。

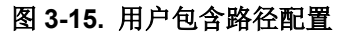

| SEGGER Embedded Studio for RISC-V   | V7.32a - Options                                               |                                                         | ×                                                                                     |                                                                                                    |
|-------------------------------------|----------------------------------------------------------------|---------------------------------------------------------|---------------------------------------------------------------------------------------|----------------------------------------------------------------------------------------------------|
| Project 'Project ' Option           | ns                                                             |                                                         |                                                                                       |                                                                                                    |
| ↑ ↓ 🛱 Release 🔹 user                | include                                                        | Show Modified                                           | Options Only                                                                          |                                                                                                    |
| ⊿ Code                              | Option                                                         | Value                                                   | A                                                                                     |                                                                                                    |
| Assembler<br>Build                  | Code Analyzer                                                  |                                                         | SEGGER Embedded Studio for RISC-V V7.32a - Property Editor                            | ×                                                                                                    |
| Code Analyzer                       | Analyze Command                                                | None                                                    |                                                                                       |                                                                                                    |
| Code Generation<br>Compiler         | 🖌 📕 External Build                                             |                                                         | Set User Include Directories                                                          |                                                                                                    |
| Compiler Warning                    | Assemble Command                                               | None                                                    | Derivet Derivet                                                                       |                                                                                                    |
| External Build                      | C Compile Command                                              | None                                                    | Project: Project                                                                      |                                                                                                    |
| File                                | C++ Compile Command                                            | None                                                    | Configuration: Release                                                                |                                                                                                    |
| Library                             | 4 Dibrana                                                      |                                                         | User Include Directories:                                                             |                                                                                                    |
| Linker                              | a librar//O                                                    | None medified                                           |                                                                                       |                                                                                                    |
| Preprocessor                        | * Elotaty vo                                                   | None mouned                                             |                                                                                       |                                                                                                    |
| Printl/Scant<br>Rustime Memory Area | A Preprocessor                                                 |                                                         | _\\Utilities                                                                          |                                                                                                    |
| Section                             | User Include Directories                                       | :\\:\\Utilities:\\\\Firmware\\GD32VW55x standard peripl | heral:                                                                                |                                                                                                    |
| Source Code                         | <ul> <li>User Include Directories Assembler Only</li> </ul>    |                                                         | \_\Firmware\\UUS2VWSSx_standard_peripheral\include                                    |                                                                                                    |
| User Build Step                     | User Include Directories C Compiler Only                       |                                                         |                                                                                       |                                                                                                    |
| ⊿ Debug                             | User Include Directories                                       |                                                         |                                                                                       |                                                                                                    |
| Debugger<br>GDB Server              | Specifies the user include path. This property will have macro | o expansion applied to it.                              |                                                                                       |                                                                                                    |
| J-Link                              |                                                                |                                                         |                                                                                       |                                                                                                    |
| Loader                              |                                                                |                                                         |                                                                                       |                                                                                                    |
| Simulator                           |                                                                |                                                         | Macros:                                                                               | <ul> <li>Image: Second second sec</li></ul> |
| Target Script                       |                                                                |                                                         |                                                                                       |                                                                                                    |
|                                     |                                                                |                                                         | OK Car                                                                                | ncel                                                                                                    |
|                                     |                                                                | ОК                                                      | Cancel Specifies the user include path. This property will have macro expansion appli | ed to it.                                                                                                    |

步骤 8: 点击 "Project->Options",进入工程配置界面,配置脚本文件,参考<u>图 3-16. 脚本配</u> <u>2</u>。

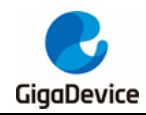

## 图 3-16. 脚本配置

| SEGGER Embedded Studio for RI                         | SC-V V7.32a - Options                                                           |                                                                    | ×     |                                                                                                    |           |
|-------------------------------------------------------|---------------------------------------------------------------------------------|--------------------------------------------------------------------|-------|----------------------------------------------------------------------------------------------------|-----------|
| Project 'Project ' Op                                 | tions                                                                           |                                                                    |       |                                                                                                    |           |
| ↑ ↓ tit Release -                                     | Search Options                                                                  | Show Modified Options Or                                           | nly   |                                                                                                    |           |
| ⊿ Code                                                | Option                                                                          | Value                                                              |       |                                                                                                    |           |
| Build<br>Code Analyzer<br>Code Generation<br>Compiler | Target Script     Debug Begin Script     Debug End Script     Load Begin Script | None<br>None<br>None                                               |       |                                                                                                    |           |
| Compiler Warning                                      | Load End Script     Reset Script                                                | None<br>Reset0 modified                                            | 0     | SEGGER Embedded Studio for RISC-V V7.32a - Property Editor                                                     | ×         |
| File<br>Library<br>Linker                             | Target Script File                                                              | \\Firmware\RISCV\env SES\GD32VW55x Taraet.is                       |       | Set Target Script File                                                                                         |           |
| Preprocessor<br>Brintf/Sconf                          |                                                                                 |                                                                    | Pr    | oject: Project                                                                                                 |           |
| Runtime Memory Area                                   |                                                                                 |                                                                    | Co    | onfiguration: Release                                                                                          |           |
| Section                                               |                                                                                 |                                                                    | Ta    | irget Script File:                                                                                             |           |
| User Build Step                                       |                                                                                 |                                                                    |       | \\Firmware\RISCV\env_SES\GD32VW55x_Target.js                                                                   | Browse    |
| ⊿ Debug                                               | Target Script File                                                              |                                                                    | M     | acros:                                                                                                    | $\odot$   |
| Debugger<br>GDB Server                                | The target script file, the contents of this file an                            | e prepended to script project properties before they are executed. |       |                                                                                                    |           |
| Loader                                                |                                                                                 |                                                                    |       |                                                                                                    |           |
| Simulator<br>Target Script                            |                                                                                 |                                                                    |       | ОК                                                                                                    | Cancel    |
|                                                       |                                                                                 | OK Cance                                                           | el Tł | he target script file, the contents of this file are prepended to script project p<br>efore they are executed. | roperties |

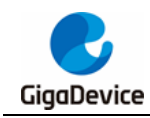

# **4.** IDE 界面介绍

## 4.1. 工程配置选项

用户可以通过右键点击 "Project Items" 栏下对应 Solution / Project / 文件夹 / 文件,选择 "Options..." 进行配置选项设置。

## 图 4-1. 工程配置选项

| Project - SEGGER Embedded Studio for RISC-V V7.32a (64-bit) - No | n-Commercial License         |                                                             |                                                                           | - 🗆 ×                         |
|------------------------------------------------------------------|------------------------------|-------------------------------------------------------------|---------------------------------------------------------------------------|-------------------------------|
| File Edit View Search Navigate Project Build Debug               | Target Tools Window Help     |                                                             |                                                                           |                               |
| Project Explorer X                                               | main.c                       |                                                             |                                                                           | ×                             |
| 🗘 Release 🔹 🖬 🖬 😳 🛷 👘 🝸 🖸                                        | $\leftarrow \rightarrow$     |                                                             |                                                                           | • ¥                           |
| Project Items Code Data+RO                                       | 2 \file main.c               |                                                             |                                                                           | <u>^</u>                      |
| Solution "Project"                                               | SEGGER Embedded Studio for R | ISC-V V7.32a - Options                                      |                                                                           |                               |
| A Application 3 files                                            |                              | -                                                           |                                                                           |                               |
| 島」gd32vw55c_it.c<br>島」 main.c<br>島」 systick.c                    | Project 'Project ' Op        | otions                                                      |                                                                           |                               |
| Doc 1 file                                                       | ↑ ↓ ‡Release -               | Search Options                                              | Show Modified Options Only                                                |                               |
| a 🗃 Peripheral 29 files                                          | / Code                       | Option                                                      | Value                                                                     |                               |
| Source (28 files)                                                | Assembler                    |                                                             | · · · · · · · · · · · · · · · · · · ·                                     |                               |
| system_gdszvwsst.c                                               | Code Analyzer                | Assembler     Assembler                                     | 000                                                                       |                               |
| drivers (14 files)                                               | Code Generation              | Additional Assembler Options                                |                                                                           |                               |
| env_SES 6 files                                                  | Compiler<br>Compiler Warping | Additional Assembler Options From File     Run Preprocessor | Ves                                                                       |                               |
| GD32VW55x.Target.is                                              | External Build               |                                                             |                                                                           |                               |
| 4 🔄 Utilities (1 file)                                           | File                         | a Build                                                     | No                                                                        |                               |
| gd32vw553h_eval.c                                                | Library                      | Project Type                                                | Executable inherits                                                       |                               |
|                                                                  | Preprocessor                 | <ul> <li>Project Directory</li> </ul>                       | None (modified)                                                           |                               |
|                                                                  | Printf/Scanf                 | Output Directory     Intermediate Directory                 | Output/S(Configuration)/Exe<br>Output/S(Configuration)/Obi/S(ProjectName) |                               |
|                                                                  | Runtime Memory Area          | Executable File Name                                        | \$(OutDir)/\$(ProjectName)\$(EXE)                                         |                               |
|                                                                  | Section<br>Source Code       | Object File Name     Project Macros                         | \$(IntDir)/\$(InputName)\$(OBJ)                                           |                               |
|                                                                  | User Build Step              | - Higher micros                                             | v                                                                         |                               |
|                                                                  | a Debug                      |                                                             |                                                                           |                               |
|                                                                  | Debugger<br>CDR Server       |                                                             |                                                                           |                               |
|                                                                  | GDB Server                   |                                                             |                                                                           |                               |
|                                                                  | Loader                       |                                                             |                                                                           |                               |
|                                                                  | Simulator                    |                                                             |                                                                           |                               |
|                                                                  | < larget Script              |                                                             |                                                                           | > 🛉                           |
|                                                                  | Output                       |                                                             |                                                                           | E X                           |
|                                                                  |                              |                                                             | OK Cancel                                                                 |                               |
|                                                                  | Show:                        |                                                             |                                                                           | . · · · ·                     |
|                                                                  |                              |                                                             | C Disconnected (GDB Security                                              | a Built OK INS (No editor)    |
|                                                                  |                              |                                                             | U Disconnected (ODB Server.                                               | V puint ork into (ivo editor) |

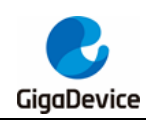

## 4.1.1. 芯片选型

## 图 4-2. 芯片选型

| SEGGER Embedded Studio for RI                                                                                              | SC-V V7.32a - Options                                                                                                    | ×                                                                                                    |
|----------------------------------------------------------------------------------------------------|----------------------------------------------------------------------------------------------------|----------------------------------------------------------------------------------------------------|
| Project 'Project ' Op                                                                                                    | otions                                                                                                    |                                                                                                    |
| ↑ ↓ 🕄 Release 👻                                                                                                    | target processor                                                                                                    | Show Modified Options Only                                                                                                    |
| <ul> <li>Code</li> <li>Assembler</li> <li>Build</li> </ul>                                                                 | Option                                                                                                    | Value                                                                                                    |
| Code Analyzer                                                                                                    | Target Processor                                                                                                    | GD32VW553HMQ7 (inherits)                                                                                                    |
| Compiler                                                                                                    | 🔺 🔳 External Build                                                                                                    |                                                                                                    |
| Compiler Warning                                                                                                    | <ul> <li>Assemble Command</li> </ul>                                                                                                    | None                                                                                                    |
| External Build                                                                                                    | C Compile Command                                                                                                    | None                                                                                                    |
| Library<br>Linker<br>Preprocessor<br>Printf/Scanf<br>Runtime Memory Area<br>Section<br>Source Code<br>User Build Step      |                                                                                                    |                                                                                                    |
| <ul> <li>Debugger</li> <li>GDB Server</li> <li>J-Link</li> <li>Loader</li> <li>Simulator</li> <li>Target Script</li> </ul> | Select a set of target options<br>• property rv_architecture=rv<br>• property rv_abi=ilp32d<br>• property target_device_nam<br>• property debug_register_de<br>• property linker_memory_m | <sup>12</sup> gc<br>== GD32VW553HMQ7<br>inition_file=\$(PackagesDiri)/GD32VW55x/XML/GD32VW553x_Registers.xml<br>p_file=\$(PackagesDiri)/GD32VW55x/XML/GD32VW553HMQ7_MemoryMap.xml |
|                                                                                                    |                                                                                                    | OK Cancel                                                                                                    |

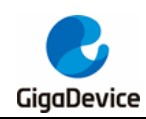

## 4.1.2. 汇编器/编译器配置

### 图 4-3. 汇编器配置

| SEGGER Embedded Studio for RIS | SC-V V7.32a - Options                                      | ×                                        |
|--------------------------------|------------------------------------------------------------|------------------------------------------|
| Project 'Project ' Op          | tions                                                      |                                          |
| ↑ ↓ 🕄 Release 👻                | assembler                                                  | Show Modified Options Only               |
| ⊿ Code                         | Option                                                     | Value                                    |
| Assembler                      |                                                            |                                          |
| Build                          | ▲ Assembler                                                |                                          |
| Code Analyzer                  | Assembler                                                  | gcc 🔹                                    |
| Code Generation                | <ul> <li>Additional Assembler Options</li> </ul>           | gcc                                      |
| Compiler                       | <ul> <li>Additional Assembler Options From File</li> </ul> | SEGGER                                   |
| Compiler Warning               |                                                            | SEGGER Assembler                         |
| External Build                 |                                                            |                                          |
| File                           |                                                            |                                          |
| Library                        |                                                            |                                          |
| Linker                         |                                                            |                                          |
| Preprocessor                   |                                                            |                                          |
| Printf/Scanf                   |                                                            |                                          |
| Runtime Memory Area            |                                                            |                                          |
| Section                        |                                                            |                                          |
| Source Code                    |                                                            |                                          |
| User Build Step                |                                                            |                                          |
| Debug                          | Assembler                                                  |                                          |
| Debugger                       | Specifies which assembler to use, SEGGER Assembler: Tech   | nology preview - For test purposes only. |
| GDB Server                     |                                                            | norogy prenent i or test parposes only.  |
| J-Link                         |                                                            |                                          |
| Loader                         |                                                            |                                          |
| Simulator                      |                                                            |                                          |
| Target Script                  |                                                            |                                          |
|                                | ][                                                         |                                          |
|                                |                                                            |                                          |
|                                |                                                            | OK Cancel                                |

## 图 4-4. 编译器配置

| roject 'Project ' Ol | otions                                                                        |                   |                          |
|----------------------|-------------------------------------------------------------------------------|-------------------|--------------------------|
| 🗘 🤃 Release 🗸        | compiler                                                                      | 0                 | Show Modified Options On |
| a Code               | Option                                                                        | Value             |                          |
| Assembler            |                                                                               |                   |                          |
| Build                | Compiler                                                                      |                   |                          |
| Code Analyzer        | Compiler                                                                      | SEGGER (inherits) | -                        |
| Code Generation      | Use Compiler Driver                                                           | gcc               |                          |
| Compiler             | Keep Assembly Source                                                          | SEGGER            |                          |
| Compiler Warning     | Keep Preprocessor Output                                                      | טאו               |                          |
| External Build       | <ul> <li>Supply Absolute File Path</li> </ul>                                 | Yes               |                          |
| File                 | <ul> <li>Enable All Warnings C Compiler Only Command Line Options</li> </ul>  |                   |                          |
| Library              | <ul> <li>Enable All Warnings C++ Compiler Only Command Line Option</li> </ul> | s                 |                          |
| Library              | <ul> <li>Enable All Warnings Command Line Options</li> </ul>                  |                   |                          |
| Linker               | <ul> <li>Enforce ANSI Checking C Command Line Options</li> </ul>              |                   |                          |
| Preprocessor         | <ul> <li>Enforce ANSI Checking C++ Command Line Options</li> </ul>            |                   |                          |
| Printf/Scanf         | <ul> <li>Enforce ANSI Checking Command Line Options</li> </ul>                |                   |                          |
| Runtime Memory Area  | <ul> <li>Additional C/C++ Compiler Options</li> </ul>                         |                   |                          |
| Section              | <ul> <li>Additional C/C++ Compiler Options From File</li> </ul>               | None              |                          |
| Source Code          | <ul> <li>Additional C Compiler Only Options</li> </ul>                        |                   |                          |
| User Build Step      | Additional C Compiler Only Ontions From File                                  | None              |                          |
| Debug                | Compiler                                                                      |                   |                          |
| Debugger             |                                                                               |                   |                          |
| GDR Server           | Specifies which compiler to use.                                              |                   |                          |
| L ink                | Inherits                                                                      |                   |                          |
| 2 EIIK               |                                                                               |                   |                          |
| Loader               | "SEGGER" from project in Common configuration                                 |                   |                          |
| Simulator            |                                                                               |                   |                          |
|                      |                                                                               |                   |                          |

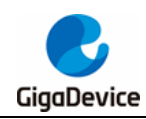

4.1.3. 链接脚本及链接输出格式配置

### 图 4-5. 链接脚本及输出格式配置

| 🗅 \downarrow 🕄 Release 🗸 🗸 | Search Options                                                    |                               | Show Modified Options C       |
|----------------------------|-------------------------------------------------------------------|-------------------------------|-------------------------------|
| ⊿ Code                     | Option                                                            | Value                         |                               |
| Assembler                  |                                                                   |                               |                               |
| Build                      | ▲ Linker                                                          |                               |                               |
| Code Analyzer              | Linker                                                            | SEGGER inherits               |                               |
| Code Generation            | Linker Script File                                                | \$(PackagesDir)/GD32VW55x/Scr | ipts/GD32VW55x_Flash.icf (inl |
| Compiler                   | Memory Map File                                                   | \$(PackagesDir)/GD32VW55x/XM  | IL/GD32VW553HMQ7_Memory       |
| Compiler Warning           | Memory Map Macros                                                 |                               |                               |
| External Build             | Memory Segments                                                   | None                          |                               |
| File                       | Supply Memory Segments To Linker [segger-Id]                      | Yes                           |                               |
| Library                    | Generate Log File (segger-Id)                                     | NO                            |                               |
| Linker                     | Generate Map File [segger-Id]                                     | Standard                      |                               |
| Preprocessor               | Additional Output Format                                          | Nene                          |                               |
| Printf/Scanf               | Additional Output Format                                          | Ver                           |                               |
| Runtime Memony Area        | Additional Input Files                                            | 165                           |                               |
| Section .                  | Linker Symbol Definitions                                         |                               |                               |
| Section<br>Section         | Entry Point                                                       | Reset Handler inherits        |                               |
| Source Code                | Keep Symbols                                                      |                               |                               |
| User Build Step            |                                                                   |                               |                               |
| a Debug                    | Additional Output Format                                          |                               |                               |
| Debugger                   | The format used when creating an additional linked output file    | The options are:              |                               |
| GDB Server                 |                                                                   |                               |                               |
| J-Link                     | <ul> <li>None do not create an additional output file.</li> </ul> |                               |                               |
| Loader                     | bin create a binary file.                                         |                               |                               |
| Simulator                  | srec create a Motorola S-Record file.                             |                               |                               |
| Target Script              | · nex create an inter riek file.                                  |                               |                               |

## 4.1.4. 输入/输出库配置

### 图 4-6. I/O 库配置

| roject 'Project ' O                                                                                                    | ptions                                                                                                    |                                                                                                    |
|----------------------------------------------------------------------------------------------------|----------------------------------------------------------------------------------------------------|----------------------------------------------------------------------------------------------------|
| Code<br>Assembler                                                                                                    | VO     Option                                                                                                    | Value                                                                                                    |
| Build                                                                                                    | ▲ Library                                                                                                    |                                                                                                    |
| Code Analyzer<br>Code Generation<br>Compiler<br>Verter Warning<br>External Build<br>File<br>Library<br>Linker<br>Preprocessor<br>Printf/Scanf<br>Runtime Memory Area<br>Section | • Library I/O                                                                                                    | None         modified           RT         RT           SEMIHOST         SEMIHOST (host-formatted)           None         None                                                                                                    |
| Source Code<br>User Build Step                                                                                                    |                                                                                                    |                                                                                                    |
| Debug     Debugger     GDB Server     J-Link     Loader     Simulator     Target Script                                                                                         | Library I/O<br>Specifies how the library does I/O.<br>Options are:<br>• SRTT: Use SEGGER Real-Time Trans<br>• SEMIHOST: Format output and w<br>• SEMIHOST: Insoft-formatted): Ha<br>• None: Do not include I/O implem | fer for I/O operations without halting the system. Recommended for maximum speed.<br>Ite to RAM buffer. Halt CPU for I/O operation. Provides hosted file I/O.<br>t CPU for I/O operation. Recommended for minimum size.<br>entation. Use user-supplied I/O Mechanism. |

当选择为 None 时,用户可通过修改"SEGGER\_RTL\_PRINOPS\_UART\_Unbuffered.c" 文件

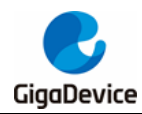

中的宏 USART\_PRINT 指定打印串口,参考图 4-7. 硬件串口配置。

### 图 4-7. 硬件串口配置

| SEG | GER_R1        | TL_PRINOPS_UART_Unbuffered.c            |
|-----|---------------|-----------------------------------------|
| ←   | $\rightarrow$ |                                         |
|     | 16            | *                                       |
|     | 17            | **************                          |
|     | 18            | */                                      |
|     | 19            | -                                       |
|     | 20            | <pre>#include " SEGGER RTL Int.h"</pre> |
|     | 21            | #include "gd32vw55x.h"                  |
|     | 22            | #include "stdio.h"                      |
|     | 23            |                                         |
|     | 24            | #define USART PRINT USARTØ              |
|     | ~ ~           |                                         |

## 4.1.5. 输入/输出格式支持配置

### 图 4-8. 输入/输出格式支持配置

| v € Release v                                                                                                    | Search Ontions                                                                                                    |                                                                    | Show Modified Options On |
|----------------------------------------------------------------------------------------------------|----------------------------------------------------------------------------------------------------|--------------------------------------------------------------------|--------------------------|
| Code<br>Assembler<br>Build                                                                                                    | Option                                                                                                    | Value                                                              |                          |
| Code Analyzer<br>Code Generation<br>Compiler<br>Compiler Warning<br>External Build<br>File<br>Library<br>Linker<br>Preprocessor<br>Printf/Scanf<br>Runtime Memory Area<br>Section<br>Source Code | Printf Floating Point Supported     Printf Integer Support     Printf Integer Support     Scanf Classes Supported     Scanf Floating Point Supported     Scanf Integer Support     Wide Characters Supported | Float modified<br>int<br>Yes modified<br>No<br>int<br>Yes modified |                          |
| User Build Step<br>• Debug<br>Debugger<br>GDB Server<br>J-Link<br>Loader<br>Simulator<br>Target Script                                                                                           | Printf Floating Point Supported<br>Are floating point numbers supported by the printf fun                                                                                                    | ction group.                                                       |                          |

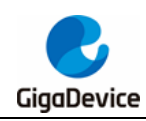

## 4.1.6. 预处理配置

## 图 4-9. 预处理配置

| Project 'Project ' Op   | ISC-V V7.32a - Options                                           |                                                 |             |
|-------------------------|------------------------------------------------------------------|-------------------------------------------------|-------------|
| ► 🗸 🕄 Release 🗸 🗸       | Search Options                                                   | Show Modified                                   | Options Onl |
| ⊿ Code                  | Option                                                           | Value                                           |             |
| Assembler               | a rreprocessor                                                   |                                                 |             |
| Build                   | Ignore Includes                                                  | No                                              |             |
| Code Analyzer           | Include Files                                                    |                                                 |             |
| Code Generation         | <ul> <li>Include Files Assembler Only</li> </ul>                 |                                                 |             |
| Compiler                | <ul> <li>Include Files C Compiler Only</li> </ul>                |                                                 |             |
| Compiler                | <ul> <li>Include Files C++ Compiler Only</li> </ul>              |                                                 |             |
| Compiler Warning        | Preprocessor Definitions                                         | inherits                                        |             |
| External Build          | <ul> <li>Preprocessor Definitions Assembler Only</li> </ul>      |                                                 |             |
| File                    | <ul> <li>Preprocessor Definitions C Compiler Only</li> </ul>     |                                                 |             |
| Library                 | <ul> <li>Preprocessor Definitions C++ Compiler Only</li> </ul>   |                                                 |             |
| Linker                  | <ul> <li>Preprocessor Undefinitions</li> </ul>                   |                                                 |             |
| Preprocessor            | <ul> <li>Preprocessor Undefinitions Assembler Only</li> </ul>    |                                                 |             |
| Printf/Scanf            | <ul> <li>Preprocessor Undefinitions C Compiler Only</li> </ul>   |                                                 |             |
| Runtime Memony Area     | <ul> <li>Preprocessor Undefinitions C++ Compiler Only</li> </ul> |                                                 |             |
| Section                 | <ul> <li>System Include Directories</li> </ul>                   |                                                 |             |
| Section<br>Course Coulo | <ul> <li>Undefine All Preprocessor Definitions</li> </ul>        | No                                              |             |
| Source Code             | <ul> <li>User Include Directories</li> </ul>                     | .;\\;\\\\Utilities;\\\\Firmware\\GD32VW55x_star | ndard_p…    |
| User Build Step         |                                                                  |                                                 |             |
| Debug                   | User Include Directories                                         |                                                 |             |
| Debugger                | Specifies the user include path. This property will have macro e | expansion applied to it.                        |             |
| GDB Server              |                                                                  |                                                 |             |
| J-Link                  |                                                                  |                                                 |             |
| Loader                  |                                                                  |                                                 |             |
| Simulator               |                                                                  |                                                 |             |
| <b>T</b>                |                                                                  |                                                 |             |
| I arout Scrupt          |                                                                  |                                                 |             |

## 4.1.7. 优化等级配置

## 图 4-10. 优化等级配置

| SEGGER Embedded Studio for RISC | C-V V7.32a - Options                                                                                                    | ×                                                     |  |  |  |
|---------------------------------|----------------------------------------------------------------------------------------------------|-------------------------------------------------------|--|--|--|
| Project 'Project ' Opt          | ions                                                                                                    |                                                       |  |  |  |
| ↑ ↓ 🕄 Release 🔹                 | ptimization                                                                                                    | Show Modified Options Only                            |  |  |  |
| ⊿ Code                          | Option                                                                                                    | Value                                                 |  |  |  |
| Assembler                       |                                                                                                    |                                                       |  |  |  |
| Build                           | Code Generation                                                                                                    |                                                       |  |  |  |
| Code Analyzer                   | Disable Function Inlining                                                                                                    | No                                                    |  |  |  |
| Code Generation                 | <ul> <li>Keep Link Time Optimization Intermediate Files</li> </ul>                                                           | No                                                    |  |  |  |
| Compiler                        | <ul> <li>Link Time Optimization</li> </ul>                                                                                   | No                                                    |  |  |  |
| Compiler Warning                | <ul> <li>Link Time Optimization Additional Options</li> </ul>                                                                |                                                       |  |  |  |
| External Build                  | <ul> <li>Machine Outliner [segger-cc]</li> </ul>                                                                             | None<br>None (modified)                               |  |  |  |
| File                            | Optimization Level                                                                                                    |                                                       |  |  |  |
| Library                         |                                                                                                    |                                                       |  |  |  |
| Linker                          | ▲ Library                                                                                                    |                                                       |  |  |  |
| Preprocessor                    | Library Optimization                                                                                                    | Level 1                                               |  |  |  |
| Printf/Scanf                    |                                                                                                    | Level 2 for speed                                     |  |  |  |
| Runtime Memory Area             | ▲ Linker                                                                                                    | Level 2 balanced<br>Level 2 for size                  |  |  |  |
| Section                         | <ul> <li>Enable Outline Optimization [segger-Id]</li> </ul>                                                                  |                                                       |  |  |  |
| Source Code                     | Ontimization Level                                                                                                    | Level 3 for more speed                                |  |  |  |
| User Build Step                 | Optimization Level                                                                                                    |                                                       |  |  |  |
| A Debug                         | Specifies the optimization level to use. The options are:                                                                    |                                                       |  |  |  |
| Debugger                        |                                                                                                    |                                                       |  |  |  |
| GDB Server                      | <ul> <li>None - don't specify an optimization level</li> <li>Level 0 - no optimization fastest compilation and be</li> </ul> | st debug evperience                                   |  |  |  |
| la link                         | Level 0 - no optimization, fastest compliation and be     Level 1 - optimize minimally.                                      | st debug experience.                                  |  |  |  |
| Lorder                          | Level 2 for speed                                                                                                    |                                                       |  |  |  |
| Cinculater                      | Level 2 balanced                                                                                                    |                                                       |  |  |  |
| Transf Cariat                   | Level 2 for size                                                                                                    |                                                       |  |  |  |
| larget Script                   | <ul> <li>Level 3 for more speed - optimize even more, will tak</li> </ul>                                                    | e longer to compile and may produce much larger code. |  |  |  |
|                                 |                                                                                                    |                                                       |  |  |  |
|                                 |                                                                                                    |                                                       |  |  |  |
|                                 |                                                                                                    | OK Cancel                                             |  |  |  |

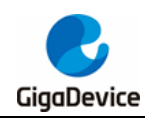

## 4.1.8. 栈配置

图 4-11. 栈配置

| 🗸 🧅 🕻 Release 🗸 🗸 | stack                                                    | Show Modified Options C |
|-------------------|----------------------------------------------------------|-------------------------|
| Code              | Option                                                   | Value                   |
| Assembler         |                                                          |                         |
| Build             | Code Generation                                          |                         |
| Code Analyzer     | Stack Sizes                                              | No                      |
| Code Generation   |                                                          |                         |
| Compiler          | Debugger                                                 |                         |
| Compiler Warning  | Starting Stack Pointer Value                             | stack_end (inherits)    |
| External Build    |                                                          |                         |
| File              | ▲ Linker                                                 |                         |
| Library           | <ul> <li>Suppress Warning on Executable Stack</li> </ul> | No                      |
| Linker            |                                                          |                         |
| Preprocessor      | Kuntime Memory Area                                      |                         |
| Printf/Scanf      | Stack Size                                               | 2,048 bytes inherits    |
| Section           |                                                          |                         |
| Section           |                                                          |                         |
| Source Code       |                                                          |                         |
| Debug             |                                                          |                         |
| Debugger          |                                                          |                         |
| GDB Server        |                                                          |                         |
| I-Link            |                                                          |                         |
| Loader            |                                                          |                         |
| Simulator         |                                                          |                         |
| Target Script     |                                                          |                         |

## 4.1.9. 调试器配置

用户可以选择 J-Link 或 GDB Server 的方式进行工程的下载和调试操作,参考<u>图 4-12. 调试</u> <u>器</u>。

| ↓ 🕄 Release 👻       | Search Options                                          |                                    | Show Modified Options O   |
|---------------------|---------------------------------------------------------|------------------------------------|---------------------------|
| Code                | Option                                                  | Value                              |                           |
| Assembler<br>Build  | A Debugger                                              |                                    |                           |
| Code Analyzer       | Target Connection                                       | Inlink (modified)                  | -                         |
| Code Generation     | Run To Control                                          | Simulator                          |                           |
| Compiler            | * Run To                                                | Simulator                          |                           |
| Compiler Warning    | Startup Completion Point                                | GDR Server                         |                           |
| Compiler warning    | Start From Entry Point Symbol                           | Yes inherits                       |                           |
| External Build      | Leave Target Running                                    | No                                 |                           |
| File                | CPU Register File                                       | \$(StudioDir)/targets/cpu_register | s riscy.xml               |
| Library             | Register Definition File                                | \$(PackagesDir)/GD32VW55x/XML      | /GD32VW553x Registers.xml |
| Linker              | Debug Terminal Log File                                 | None                               | ·                         |
| Preprocessor        | Threads Script File                                     | None                               |                           |
| Printf/Scanf        | Thread Maximum                                          | 25                                 |                           |
| Runtime Memory Area | <ul> <li>Working Directory</li> </ul>                   | \$(ProjectDir)                     |                           |
| Section             | <ul> <li>Command Arguments</li> </ul>                   | \$(ProiectName)\$(EXE)             |                           |
| Source Code         | Target Connection                                       |                                    |                           |
| User Build Step     | larger connection                                       |                                    |                           |
| Debug               | Specifies the target to connect to for debugging action | 15.                                |                           |
| Debugger            |                                                         |                                    |                           |
| GDR Server          |                                                         |                                    |                           |
| U Link              |                                                         |                                    |                           |
| J-Link              |                                                         |                                    |                           |
| Loader              |                                                         |                                    |                           |
| Simulator           |                                                         |                                    |                           |
| Target Script       |                                                         |                                    |                           |

## 图 4-12. 调试器配置

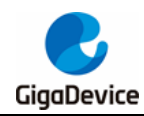

当选择 J-Link 方式进行工程开发时,参考图 4-13. J-Link 配置。

#### 图 4-13. J-Link 配置

| SEGGER Embedded Studio for RISC | -V V7.32a - Options                                               |                 | ×                          |
|---------------------------------|-------------------------------------------------------------------|-----------------|----------------------------|
| Project 'Project ' Opti         | ons                                                               |                 |                            |
| ↑ ↓ Ct Release - Se             | earch Options                                                     |                 | Show Modified Options Only |
| Code     Assembler     Build    | Option                                                            | Value           | ^                          |
| Code Anabara                    |                                                                   |                 |                            |
| Code Analyzer                   | Host Connection                                                   | USB             |                            |
| Code Generation                 | Plarget Interface Type                                            | JIAG (inherits) |                            |
| Compiler                        | JTAG Instruction Register Size Before Target                      | Auto Detect     |                            |
| Compiler Warning                | Final Number Of Devices Before Target     Final Adoptive Clocking | Auto Detect     |                            |
| External Build                  | Speed                                                             | 4 000 kHz       |                            |
| File                            | Supply Power                                                      | No              |                            |
| Library                         | Show Log Messages In Output Window                                | Ves             |                            |
| Linker                          | Log File                                                          | None            |                            |
| Preprocessor                    | Script File                                                       | None            |                            |
| Printf/Scanf                    | Exclude Flash Cache Range                                         | None            |                            |
| Runtime Memory Area             | Additional J-Link Options                                         |                 |                            |
| Section                         | Target Has Cycle Counter                                          | No              | ¥                          |
| Source Code                     | Target Interface Type                                             |                 |                            |
| User Build Step                 | anger merioce type                                                |                 |                            |
| 4 Debug                         | Specifies the type of interface the target has. The options are   |                 |                            |
| Debugger                        | • ITAG - Line ITAG interferen                                     |                 |                            |
| GDB Server                      | SWD - Lice SWD interface                                          |                 |                            |
| Link                            | cITAG - Use cITAG interface                                       |                 |                            |
| JELINK                          | Sinte escente interface                                           |                 |                            |
| Loader                          | Inherits                                                          |                 |                            |
| Simulator                       | "ITAC" from encient in Common configuration                       |                 |                            |
| larget Script                   | JIAG from project in common configuration                         |                 |                            |
|                                 |                                                                   |                 |                            |
|                                 |                                                                   |                 |                            |
|                                 |                                                                   |                 | OK Cancel                  |
|                                 |                                                                   |                 | Cancer                     |
|                                 |                                                                   |                 |                            |

当选择 GDB Sever 方式进行工程开发时,按照需求选择合适的 GDB Server,参考<u>图 4-14.</u> GDB Server 配置。

#### 图 4-14. GDB Server 配置

| SEGGER Embedded Studio for R | ISC-V V7.32a - Options                                     |                                                             |              |
|------------------------------|------------------------------------------------------------|-------------------------------------------------------------|--------------|
| Project 'Project ' Op        | otions                                                     |                                                             |              |
| ↑ ↓ 🕄 Release 🔹              | Search Options                                             | Show Modified                                               | Options Only |
| ⊿ Code                       | Option                                                     | Value                                                       | ^            |
| Assembler                    |                                                            |                                                             |              |
| Build                        | GDB Server                                                 |                                                             |              |
| Code Analyzer                | Host                                                       | localhost                                                   |              |
| Code Generation              | • Type                                                     | J-Link (modified)                                           | -            |
| Compiler                     | <ul> <li>GDB Server Command Line</li> </ul>                | "\$(JLinkDir)/JLinkGDBServerCL" -device "\$(DeviceNa        | me)" -siler  |
| Compiler Warning             | <ul> <li>Auto Start GDB Server</li> </ul>                  | Yes modified                                                |              |
| External Build               | Port                                                       | 2,331 modified                                              |              |
| File                         | <ul> <li>Reset and Stop Command</li> </ul>                 | reset modified                                              |              |
| Library                      | Ignore Checksum Errors                                     | No modified                                                 |              |
| Linker                       | Allow Memory Access During Execution                       | Yes modified                                                |              |
| Droprocessor                 | Register Access                                            | Individual Only modified                                    | _            |
| Drintf/Sconf                 | Breakpoint Types                                           | Hardware and Software                                       |              |
| Printi/Scant                 | Log File     Target VML File                               | None                                                        |              |
| Kuntime Memory Area          | arget AVIL File     Connect Timeout                        | 5 seconds                                                   |              |
| Section                      | Connect nineout                                            | 10 Seconds                                                  |              |
| Source Code                  | Туре                                                       |                                                             |              |
| User Build Step              | Specifies the type of GDB server being connected to U-Link | OpenOCD_ST-LINK and pvOCD add server implementations are    | currently    |
| Debug                        | supported.                                                 | , openado, ar enverand pyaco guo server implementations are | contentry    |
| Debugger                     |                                                            |                                                             |              |
| GDB Server                   |                                                            |                                                             |              |
| J-Link                       |                                                            |                                                             |              |
| Loader                       |                                                            |                                                             |              |
| Simulator                    |                                                            |                                                             |              |
| Target Script                |                                                            |                                                             |              |
|                              | /[                                                         |                                                             |              |
|                              |                                                            | OK                                                          | Cance        |
|                              |                                                            | UK UK                                                       | Cancel       |

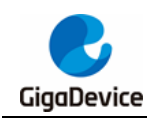

## **4.2.** 工程编译选项

通过点击菜单栏的"Build"选项,可对 Project / Solution 进行清除,编译和重编译操作;并可 对当前活跃工程执行编译后运行或调试操作,参考<u>图 4-15. 工程编译选项</u>。

#### 图 4-15. 工程编译选项

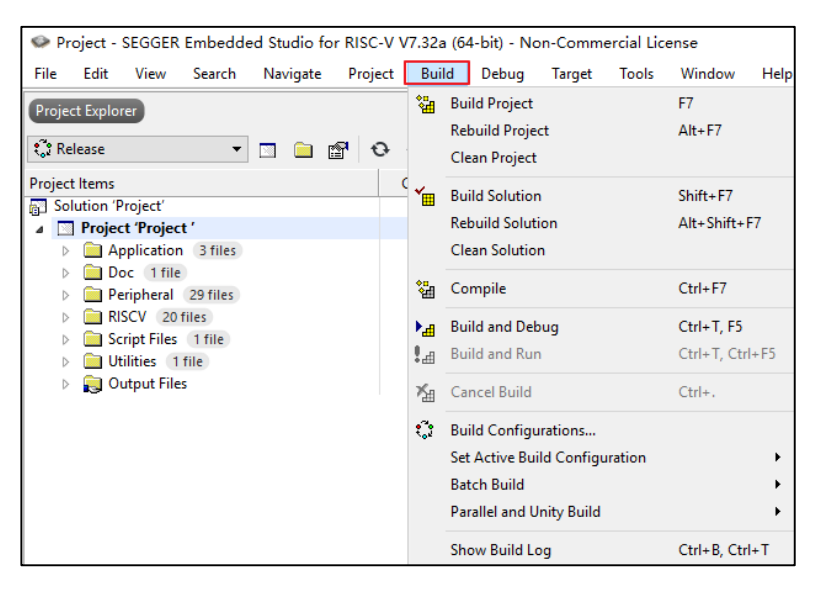

## 4.3. 工程调试选项

通过点击菜单栏的"Debug"选项,可对目标芯片进行调试,断点设置等操作,参考<u>图 4-16.</u> <u>工程调试选项和图 4-17. 工程调试界面</u>。

### 图 4-16. 工程调试选项

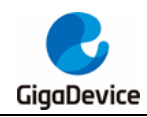

## AN186 在 SEGGER Embedded Studio IDE 中开发 GD32VW553 系列 MCU

| Project - SEGGER Embedded Studio for RIS | SC-V  | V7.32a | (64 | 4-bit) | - No   | n-Comm      | ercial Lic | ense    |        |
|------------------------------------------|-------|--------|-----|--------|--------|-------------|------------|---------|--------|
| File Edit View Search Navigate Pro       | oject | Build  | d   | Deb    | oug    | Target      | Tools      | Window  | Help   |
| Project Explorer                         |       |        |     | •      | Go     |             |            | F5      |        |
|                                          | -     |        | _   | н.     | Break  | c           |            | Ctrl+.  |        |
| 🖏 Release 🔹 💌 🔝 📑                        | Ð     |        | 1   | н.     | Stop   |             |            | Shift+F | 5      |
| Project Items                            |       | Code   |     | +      | Resta  | rt          |            | Ctrl+Sh | ift+F5 |
| Solution 'Project'                       |       | 10.5   | V   | μî,    | Togg   | le Breakp   | oint       | F9      |        |
| Application 3 files                      |       | 12.0   | ĸ   | 0      | Break  | cooints     |            |         | •      |
| Doc 1 file                               |       |        |     | _      |        |             |            |         |        |
| Peripheral 29 files                      |       |        |     | 93<br> | Step   | Into        |            | F11     |        |
| RISCV 20 files                           |       |        |     | ĻΞ     | Step   | Over        |            | F10     |        |
| Script Files 1 file                      |       |        |     | ςΞ     | Step   | Out         |            | Shift+F | 11     |
| Utilities 1 file                         |       |        |     | ⇒≣     | Run 1  | To Cursor   |            | Ctrl+F1 | D      |
|                                          |       |        |     | 気団     | Auto   | Step        |            |         |        |
|                                          |       |        |     |        | Instru | uction Ste  | p Into     | Alt+F11 |        |
|                                          |       |        |     | ₫      | Show   | / Next Stat | tement     | Alt+*   |        |
|                                          |       |        |     | ŶĪ     | Set N  | lext Stater | ment       | Shift+F | 10     |
|                                          |       |        |     |        | Swite  | h Debug     | Mode       | Ctrl+F1 | 1      |
|                                          |       |        |     | 00     | Quic   | k Watch     |            | Shift+F | )      |
|                                          |       |        |     | R      | Debu   | ig With O   | zone       | Alt+F5  |        |
|                                          |       |        |     |        | Optic  | ons         |            |         | +      |

#### 图 4-17. 工程调试界面

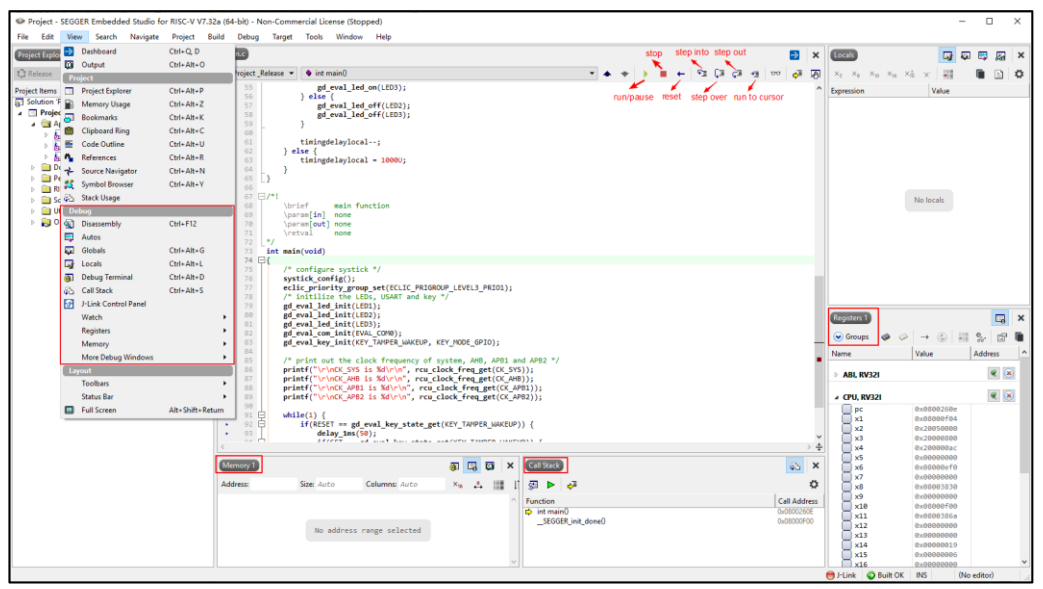

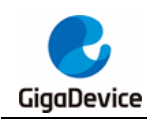

## 4.4. 目标芯片操作选项

通过点击菜单栏的"Target"选项,可对目标芯片执行连接,断开,附着,下载和验证等操作,参考<u>图 4-18. 目标芯片操作</u>。

## 图 4-18. 目标芯片操作

| Project - SEGGER Embedded Studio for RISC-V V7.32a (                                                                                                    | 64-bit) - Nor | n-Cor            | nmercial License      |           |
|----------------------------------------------------------------------------------------------------|---------------|------------------|-----------------------|-----------|
| File Edit View Search Navigate Project Build                                                                                                    | d Debug       | Targ             | get Tools Windov      | v Help    |
| Project Explorer                                                                                                    |               | 1                | Connect J-Link        | Ctrl+T, C |
|                                                                                                    |               | X                | Disconnect            | Ctrl+T, D |
| Co   Co  Co | *E            | S.               | Reconnect             | Ctrl+T, E |
| Project Items                                                                                                    | Code          | <mark>i</mark> ≣ | Attach Debugger       | Ctrl+T, H |
| Solution 'Project'                                                                                                    |               | II.              | Peret                 | Ctrl+T_S  |
| Project 'Project'     Application 3 files                                                                                                    | 12.5K         | -<br>-<br>-      | Download GD22\/0\/55v | Ctrl+T, 5 |
| Doc 1 file                                                                                                    |               | *=               | Varify CD22WW55v      | Ctrl+T, L |
| Peripheral 29 files                                                                                                    |               | ~=               | Verily 0D52VVV55X     | Cui+1, V  |
| RISCV 20 files                                                                                                    |               |                  | Erase All             | Ctrl+T, K |
| Script Files 1 file                                                                                                    |               |                  | Upload Range          |           |
| Utilities 1 file                                                                                                    |               |                  | Download File         | •         |
|                                                                                                    |               |                  | Vorify Eilo           | ,         |
|                                                                                                    |               |                  | veniy nie             | •         |
|                                                                                                    |               | ₽ <u>₹</u>       | Start Cycle Counter   |           |
|                                                                                                    |               | 2                | Pause Cycle Counter   |           |
|                                                                                                    |               | Z                | Zero Cycle Counter    | Ctrl+T, Z |
|                                                                                                    |               |                  | Switch Project        | •         |
|                                                                                                    |               | P                | Target Connection Pro | perties   |

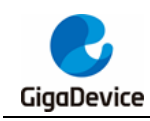

5.

# 版本历史

## 表 5-1. 版本历史

| 版本号. | 说明   | 日期         |
|------|------|------------|
| 1.0  | 首次发布 | 2024年1月15日 |

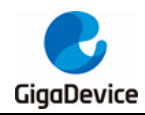

#### **Important Notice**

This document is the property of GigaDevice Semiconductor Inc. and its subsidiaries (the "Company"). This document, including any product of the Company described in this document (the "Product"), is owned by the Company under the intellectual property laws and treaties of the People's Republic of China and other jurisdictions worldwide. The Company reserves all rights under such laws and treaties and does not grant any license under its patents, copyrights, trademarks, or other intellectual property rights. The names and brands of third party referred thereto (if any) are the property of their respective owner and referred to for identification purposes only.

The Company makes no warranty of any kind, express or implied, with regard to this document or any Product, including, but not limited to, the implied warranties of merchantability and fitness for a particular purpose. The Company does not assume any liability arising out of the application or use of any Product described in this document. Any information provided in this document is provided only for reference purposes. It is the responsibility of the user of this document to properly design, program, and test the functionality and safety of any application made of this information and any resulting product. Except for customized products which has been expressly identified in the applicable agreement, the Products are designed, developed, and/or manufactured for ordinary business, industrial, personal, and/or household applications only. The Products are not designed, intended, or authorized for use as components in systems designed or intended for the operation of weapons, weapons systems, nuclear installations, atomic energy control instruments, combustion control instruments, airplane or spaceship instruments, transportation instruments, traffic signal instruments, life-support devices or systems, other medical devices or systems (including resuscitation equipment and surgical implants), pollution control or hazardous substances management, or other uses where the failure of the device or Product could cause personal injury, death, property or environmental damage ("Unintended Uses"). Customers shall take any and all actions to ensure using and selling the Products in accordance with the applicable laws and regulations. The Company is not liable, in whole or in part, and customers shall and hereby do release the Company as well as it's suppliers and/or distributors from any claim, damage, or other liability arising from or related to all Unintended Uses of the Products. Customers shall indemnify and hold the Company as well as it's suppliers and/or distributors harmless from and against all claims, costs, damages, and other liabilities, including claims for personal injury or death, arising from or related to any Unintended Uses of the Products.

Information in this document is provided solely in connection with the Products. The Company reserves the right to make changes, corrections, modifications or improvements to this document and Products and services described herein at any time, without notice.

© 2024 GigaDevice – All rights reserved